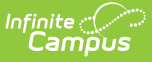

## **Student Schedule Tool Rights**

Last Modified on 03/31/2025 10:11 am CDT

The **Student Schedule** allows users to view and print the student's scheduled courses in multiple formats. The student's schedule can be used to find where the student is during the day, to determine which courses the student should be taking in future years and to print the student's schedule.

See the Student Schedule article to learn more about how this tool is used.

| 01 (spanos 111 and 01 (1116 and 120 and 120 an |                                                                |                                                                                                    |                                                                |                                                                | 04 (2/24/2                                                          | 0/04/2025 6(4/2025)                                                 |                                                                     |                                                                  |
|----------------------------------------------------------------------------------------------------|----------------------------------------------------------------|----------------------------------------------------------------------------------------------------|----------------------------------------------------------------|----------------------------------------------------------------|---------------------------------------------------------------------|---------------------------------------------------------------------|---------------------------------------------------------------------|------------------------------------------------------------------|
|                                                                                                    | Q1 (9/3/2024 - 11/1/2024)                                      |                                                                                                    | Main FF/Adv.                                                   |                                                                | Main FF/Adv.                                                        |                                                                     | Main                                                                | EF/Adv                                                           |
|                                                                                                    | Room: 0220                                                     | Room: 0220                                                                                                    | Room: 0220                                                     | Room: 0220                                                     |                                                                     |                                                                     |                                                                     |                                                                  |
| 2                                                                                                    | AP Seminar I<br>9:30 AM - 10:19 AM<br>Room: 0111               | AP Seminar I<br>9:23 AM - 10:05 AM<br>Room: 0111                                                                                                    | AP Seminar I<br>9:30 AM - 10:19 AM<br>Room: 0111               | AP Seminar I<br>9:23 AM - 10:05 AM<br>Room: 0111               | AP Seminar II<br>9:30 AM - 10:19 AM<br>Room: 0111                   | AP Seminar II<br>9:23 AM - 10:05 AM<br>Room: 0111                   | AP Seminar II<br>9:30 AM - 10:19 AM<br>Room: 0111                   | AP Seminar II<br>9:23 AM - 10:05 AM<br>Room: 0111                |
| Adv.                                                                                                    |                                                                | Dukowitz         Dukowitz           10:11 AM - 10:51 AM         Room: CAFE           Start: 9/26/2024         Complete: 9/26/2024           Cregor         10:11 AM - 10:51 AM           Room: 0203         Start: 10/3/2024           Complete: 10/3/2024         Complete: 10/3/2024 |                                                                | No Scheduled Course<br>10:11 AM - 10:51 AM                     |                                                                     | No Scheduled Course<br>10:11 AM - 10:51 AM                          |                                                                     | No Scheduled Course<br>10:11 AM - 10:51 AM                       |
| 03                                                                                                    | U.S. History<br>10:25 AM - 11:14 AM<br>Room: 0264              | U.S. History<br>10:57 AM - 11:39 AM<br>Room: 0264                                                                                                    | U.S. History<br>10:25 AM - 11:14 AM<br>Room: 0264              | U.S. History<br>10:57 AM - 11:39 AM<br>Room: 0264              | AP Spanish Lang and Culture II<br>10:25 AM - 11:14 AM<br>Room: 0220 | AP Spanish Lang and Culture II<br>10:57 AM - 11:39 AM<br>Room: 0220 | AP Spanish Lang and Culture II<br>10:25 AM - 11:14 AM<br>Room: 0220 | AP Spanish Lang and Culture<br>10:57 AM - 11:39 AM<br>Room: 0220 |
| 04                                                                                                    | Biology I<br>11:14 AM - 12:39 PM<br>Room: 0320                 | Biology I<br>11:39 AM - 12:58 PM<br>Room: 0320                                                                                                    | Biology I<br>11:14 AM - 12:39 PM<br>Room: 0320                 | Biology I<br>11:39 AM - 12:58 PM<br>Room: 0320                 | Pre-Calc. II<br>11:14 AM - 12:39 PM<br>Room: 0356                   | Pre-Calc. II<br>11:39 AM - 12:58 PM<br>Room: 0356                   | Pre-Calc. II<br>11:14 AM - 12:39 PM<br>Room: 0356                   | Pre-Calc. II<br>11:39 AM - 12:58 PM<br>Room: 0356                |
| 05                                                                                                    | Health Science<br>12:45 PM - 1:34 PM<br>Room: 0203             | Health Science<br>1:04 PM - 1:47 PM<br>Room: 0203                                                                                                    | Health Science<br>12:45 PM - 1:34 PM<br>Room: 0203             | Health Science<br>1:04 PM - 1:47 PM<br>Room: 0203              | Photography<br>12:45 PM - 1:34 PM<br>Room: 0270                     | Photography<br>1:04 PM - 1:47 PM<br>Room: 0270                      | Photography<br>12:45 PM - 1:34 PM<br>Room: 0270                     | Photography<br>1:04 PM - 1:47 PM<br>Room: 0270                   |
| D6                                                                                                    | Pre-Calculus I<br>1:40 PM - 2:29 PM<br>Room: 0331              | Pre-Calculus I<br>1:53 PM - 2:36 PM<br>Room: 0331                                                                                                    | Pre-Calculus I<br>1:40 PM - 2:29 PM<br>Room: 0331              | Pre-Calculus I<br>1:53 PM - 2:36 PM<br>Room: 0331              | Falcon Focus B (Study Hall)<br>1:40 PM - 2:29 PM                    | Falcon Focus B (Study Hall)<br>1:53 PM - 2:36 PM                    | Falcon Focus B (Study Hall)<br>1:40 PM - 2:29 PM                    | Falcon Focus B (Study Hall)<br>1:53 PM - 2:36 PM                 |
| 07                                                                                                    | Falcon Focus A (Study Hall)<br>2:35 PM - 3:25 PM<br>Room: CAFE | Falcon Focus A (Study Hall)<br>2:42 PM - 3:25 PM<br>Room: CAFE                                                                                                    | Falcon Focus A (Study Hall)<br>2:35 PM - 3:25 PM<br>Room: CAFE | Falcon Focus A (Study Hall)<br>2:42 PM - 3:25 PM<br>Room: CAFE | U.S. History<br>2:35 PM - 3:25 PM                                   | U.S. History<br>2:42 PM - 3:25 PM                                   | U.S. History<br>2:35 PM - 3:25 PM                                   | U.S. History<br>2:42 PM - 3:25 PM                                |
| 08                                                                                                    | No Scheduled Course                                            | No Scheduled Course                                                                                                    | No Scheduled Course                                            | No Scheduled Course                                            | No Scheduled Course                                                 | No Scheduled Course                                                 | No Scheduled Course                                                 | No Scheduled Course                                              |
| 09                                                                                                    | Swimming - Girls<br>Start: 9/4/2024                            | Swimming - Girls<br>Start: 9/4/2024                                                                                                    | Swimming - Girls                                               | Swimming - Girls                                               | Swimming - Girls                                                    | Swimming - Girls                                                    | Swimming - Girls                                                    | Swimming - Girls                                                 |

There are several subrights that are needed for full access to the Student Schedule, defined below. In addition to those subrights, **Read** rights to Student Grades and to the Grade Book subright for Grades are needed.

## **Available Tool Rights**

Subrights are in *italics* 

Click here to expand...

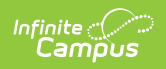

| Schedule<br>Can Overload Sections<br>Grade Book<br>View Attendance<br>Can Override Strict Student Constraints<br>Scheduling Messenger<br>User Group Formats<br>Additional Enrollment Schedules | A   <br>  A   <br>  A   <br>  A   <br>  A   <br>  A   <br>  A | Read<br>Read<br>Read<br>Read<br>Read<br>Read<br>Read<br>Read | <ul> <li>Write</li> <li>Write</li> <li>Write</li> <li>Write</li> <li>Write</li> <li>Write</li> <li>Write</li> <li>Write</li> <li>Write</li> </ul> | Add Add Add Add Add Add Add Add Add Add | Delete Delete Delete Delete Delete Delete Delete Delete Delete Delete Delete Delete |
|----------------------------------------------------------------------------------------------------|---------------------------------------------------------------|--------------------------------------------------------------|----------------------------------------------------------------------------------------------------|-----------------------------------------|-------------------------------------------------------------------------------------|
|                                                                                                    | Student Schedule Tool Rights                                  |                                                              |                                                                                                    |                                         |                                                                                     |

| R        | W | Α | D |
|----------|---|---|---|
| Schedule |   |   |   |

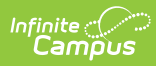

| R                                                                                                    | w                                                                                                    | Α   | D                                                                                                    |
|----------------------------------------------------------------------------------------------------|----------------------------------------------------------------------------------------------------|-----|----------------------------------------------------------------------------------------------------|
| <ul> <li>Select and view<br/>the student's<br/>Schedule.</li> <li>Switch between<br/>the Calendar and<br/>Term views.</li> <li>View the<br/>schedule in full-<br/>screen mode.</li> <li>Switch between<br/>the Day, Week,<br/>and Agenda<br/>views and<br/>choose the<br/>correct day<br/>when in the<br/>Calendar view.</li> <li>Set filter options<br/>to display<br/>desired terms<br/>and period<br/>schedules in the<br/>Term view.</li> <li>View the<br/>Settings panel<br/>and turn on or<br/>off the available<br/>settings<br/>appropriate to<br/>the available<br/>views.</li> <li>Select a course<br/>on the course<br/>grid to view<br/>details in the<br/>side panel.</li> <li>Print available<br/>schedule<br/>reports.</li> </ul> | <ul> <li>Displays the<br/>Walk-In<br/>Scheduler<br/>button.</li> <li>Enter Walk-In<br/>Scheduler<br/>Notes.</li> <li>View the<br/>Settings panel<br/>and turn on or<br/>off additional<br/>settings<br/>available for the<br/>Walk-In<br/>Scheduler view.</li> <li>View the<br/>Requests and<br/>Search panels.</li> <li>Change the<br/>assigned Course<br/>Type (R, E, or A)<br/>on the Requests<br/>panel.</li> <li>Additional<br/>subrights are<br/>needed to display<br/>the courses on the<br/>grid, to add<br/>requests to the<br/>schedule, and to<br/>search for courses.</li> </ul> | Ν/Α | <ul> <li>Delete a course<br/>from a student's<br/>schedule<br/>through the<br/>Roster Update<br/>panel.</li> <li>Deleting a course<br/>removes ALL<br/>records for<br/>attendance and<br/>grades.</li> </ul> |
| Can Overload Section                                                                                                    | ns                                                                                                    |     |                                                                                                    |

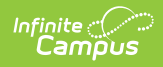

| R                                                                                                    | W | Α | D |
|----------------------------------------------------------------------------------------------------|---|---|---|
| <ul> <li>View the Walk-In<br/>Scheduler<br/>course grid.</li> <li>Modify the<br/>student's start<br/>and end date<br/>and the Lock, No<br/>Credit, and<br/>Repeated<br/>options on the<br/>Roster Update<br/>panel.</li> <li>Add the student<br/>to a section that<br/>has met its<br/>Student Max<br/>count.</li> <li>Add courses<br/>from the<br/>Requests panel<br/>to the schedule<br/>grid.</li> <li>Search for<br/>courses and add<br/>them to the<br/>course grid.</li> <li>Use the<br/>Load/End/Restor<br/>and Local<br/>All/Unlock All<br/>options.</li> </ul> |   |   |   |
| Grade BOOK                                                                                                    |   |   |   |

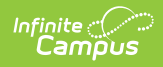

| R                                                                                                    | W                  | Α | D |  |  |
|----------------------------------------------------------------------------------------------------|--------------------|---|---|--|--|
| <ul> <li>On the Calendar<br/>and Term views,<br/>select a course<br/>and view<br/>assignment<br/>scores and<br/>posted grades.</li> <li>This right also<br/>requires Read<br/>rights to the<br/>Student Grades<br/>tool.</li> </ul> |                    |   |   |  |  |
| View Attendance                                                                                                    |                    |   |   |  |  |
| <ul> <li>On the Calendar<br/>view, see<br/>whether the<br/>student has<br/>been marked<br/>absent for a<br/>particular course<br/>in the Day,<br/>Week, and<br/>Agenda formats<br/>and in the<br/>schedule<br/>reports.</li> </ul>  |                    |   |   |  |  |
| Can Override Strict S                                                                                                    | tudent Constraints |   |   |  |  |
| <ul> <li>On the Walk-In<br/>Scheduler, add<br/>students who<br/>have strict<br/>constraints with<br/>another student<br/>to a course<br/>section.</li> </ul>                                                                        |                    |   |   |  |  |
| Scheduling Messenger                                                                                                    |                    |   |   |  |  |

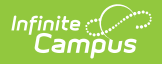

| R                                                                                                    | w  | Α | D |  |  |
|----------------------------------------------------------------------------------------------------|----|---|---|--|--|
| <ul> <li>Use the<br/>Scheduling<br/>Messenger to<br/>send messages<br/>to a student's<br/>teachers.</li> </ul>     |    |   |   |  |  |
| User Group Forma                                                                                                   | ts |   |   |  |  |
| <ul> <li>View and send<br/>messages using<br/>existing<br/>templates.</li> </ul>                                   |    |   |   |  |  |
| Additional Enrollment Schedules                                                                                    |    |   |   |  |  |
| <ul> <li>Generate reports<br/>for schedules for<br/>other<br/>enrollments the<br/>student may<br/>have.</li> </ul> |    |   |   |  |  |

## **Suggested User Groups**

Some groups may only need Read access to the information displayed in this tool.

- Attendance Clerks
- Behavior Administrators
- Counselors
- Front Office Staff
- Health Office Staff
- Health Office Administrators
- Principals
- Schedulers
- Special Education Administrators
- Special Education Staff
- Teachers
- Walk-In Scheduling

See User Groups and Suggested Roles for more information.